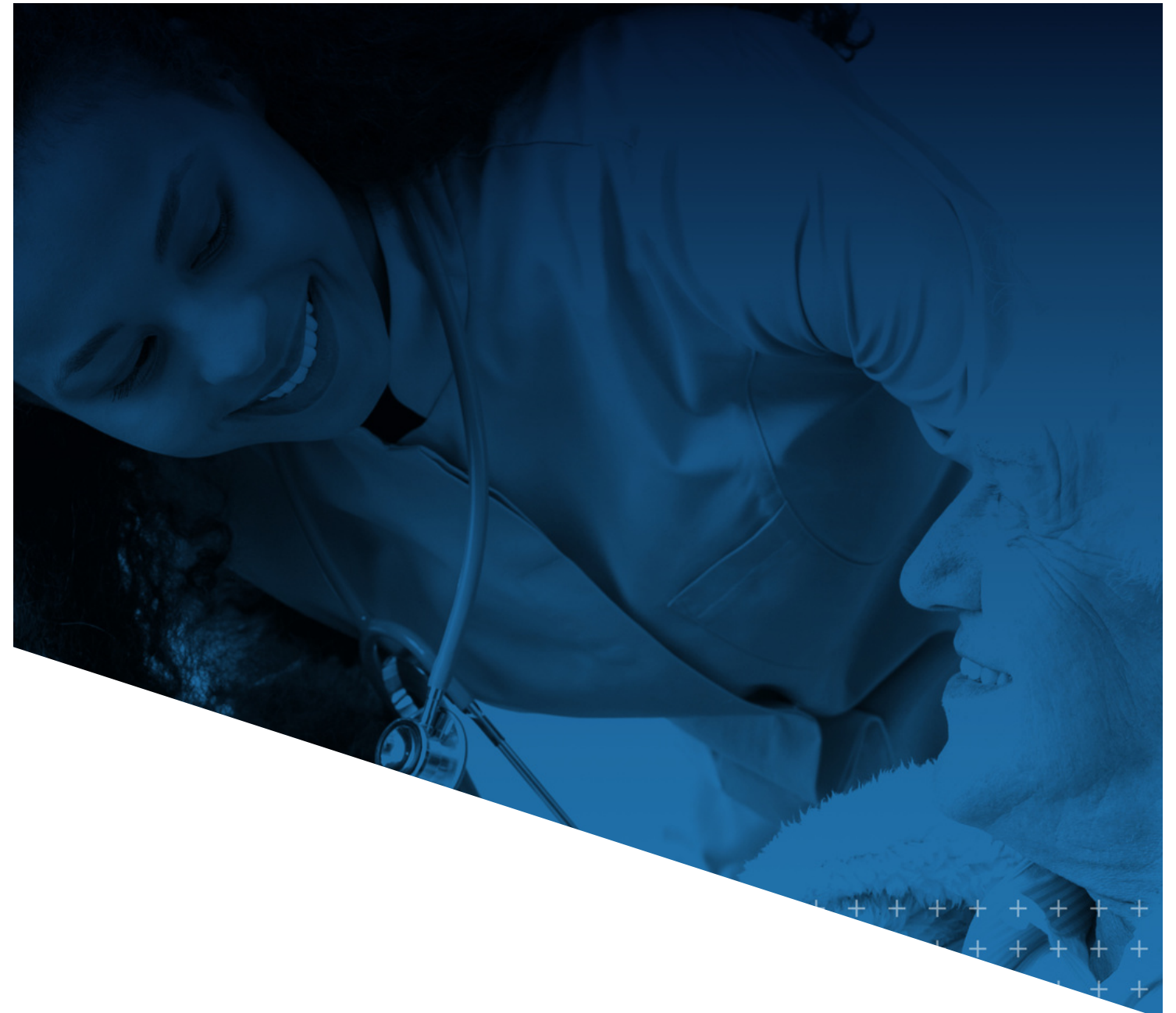

IHCA/INCAL

## myIHCA HOW TO SUBMIT AN AWARD NOMINATION

myIHCA TRAINING MODULE

## HOW TO SUBMIT A NOMIATION FOR SENIOR LIVING AWARDS

This training guide shows how to submit a nomination for the Senior Living Awards. If you have questions about the Senior Living Awards, please contact Katie Niehoff at kniehoff@ihca.org.

1. Log into your myIHCA Portal account and click on Engagement Hub > Senior Living Awards > View Open Competitions

| MyIHCA Home | Engagement Hub     | Events & Training | Shop | CEUs | Helpful Links |
|-------------|--------------------|-------------------|------|------|---------------|
|             | Engage             |                   |      |      |               |
|             | Senior Living Awar | rds 🔶             |      |      |               |
| IN.         | Committees         |                   |      |      |               |
|             | Career Center      |                   | -    |      |               |
| W           | етсош              |                   | IYL  | HC   | Α             |

2. Click on 2023 Senior Living Awards to get started

|                                     | MyIHCA Home |                             | Engagement Hub | Events & Training       | Shop | CEUs | Helpful Links       |  |  |
|-------------------------------------|-------------|-----------------------------|----------------|-------------------------|------|------|---------------------|--|--|
| inowing 1 items Browse Competitions |             |                             |                |                         |      |      |                     |  |  |
|                                     |             | Competition Name $\uparrow$ |                | # of Entries $\uparrow$ |      |      | Deadline $\uparrow$ |  |  |
| Competition Type                    | ~           | 2023 Senior Living Awards   |                | 0/3                     | 0/3  |      | 04/24/2023 11:00:0  |  |  |

3. Please review the instructions listed, click "Enter Now" and login into your myIHCA account. "Name this entry" is the Name of the Individual you are nominating. Identifying information will be removed during the judging process.

|                                                                                                    | MyIHCA Home                                                                     | Engagement Hub                                  | Events & Training               | Shop                 | CEUs     | Helpful Links                  |
|----------------------------------------------------------------------------------------------------|---------------------------------------------------------------------------------|-------------------------------------------------|---------------------------------|----------------------|----------|--------------------------------|
| Browse Competitions >                                                                                                 |                                                                                 |                                                 |                                 |                      |          |                                |
| 2023 Senior Living                                                                                                    | Awards                                                                          |                                                 |                                 |                      |          | Enter Now                      |
| Nomination requirements for t                                                                                         | he 2023 Senior Livin                                                            | g Awards                                        |                                 |                      |          | OPEN DATE<br>February 23, 2023 |
| <ul> <li>All submissions should be of<br/>IHCA/INCAL member facility</li> <li>Facilities must be in good-s</li> </ul> | completed online by th<br><del>y in good standing</del><br>tanding with ISDH/CM | ne deadline<br>IS and regulatory compl          | iance                           |                      |          | CLOSE DATE<br>April 24, 2023   |
| For "Name this Entry", en     (*this information will be exc                                                          | iter the name of the<br>cluded during the judgir                                | nominee<br>ng process)                          |                                 |                      | $\frown$ | # OF ENTRIES<br><b>0 / 3</b>   |
| There is only one question to ans this nominee is deserving of the a                                                  | wer for a submission,<br>award.                                                 | Tell A Story About the N                        | lominee. Tell a story that      | details why          | 1        |                                |
| Additional Information:                                                                                               |                                                                                 |                                                 |                                 |                      |          |                                |
| • Each nomination must exclud<br>Reviewer, such as facility name                                                      | e any information th<br>e, facility location, inc                               | at would identify the<br>dividual and staff nam | facility or individual to<br>es | <mark>a Panel</mark> |          |                                |
| Chosen award recipients will be                                                                                       | asked to participate is                                                         | a an award video shoot                          | and/or may be asked to          | submit a nh          | oto      |                                |

- 4. Each nomination must <u>exclude</u> any information that would identify the facility or individual to a Panel Reviewer, such as facility name, facility location, individual and staff names. For example, instead of saying "Sally is a hard worker..." say "The nominee is a hard worker." Identifying information is removed to help eliminate bias in the judging process.
- 5. Complete all fields, click "Next" and review your submission. Edit the entry as needed. Once complete, click the "Submit" button.

Questions? Please contact Katie Niehoff at kniehoff@ihca.org.